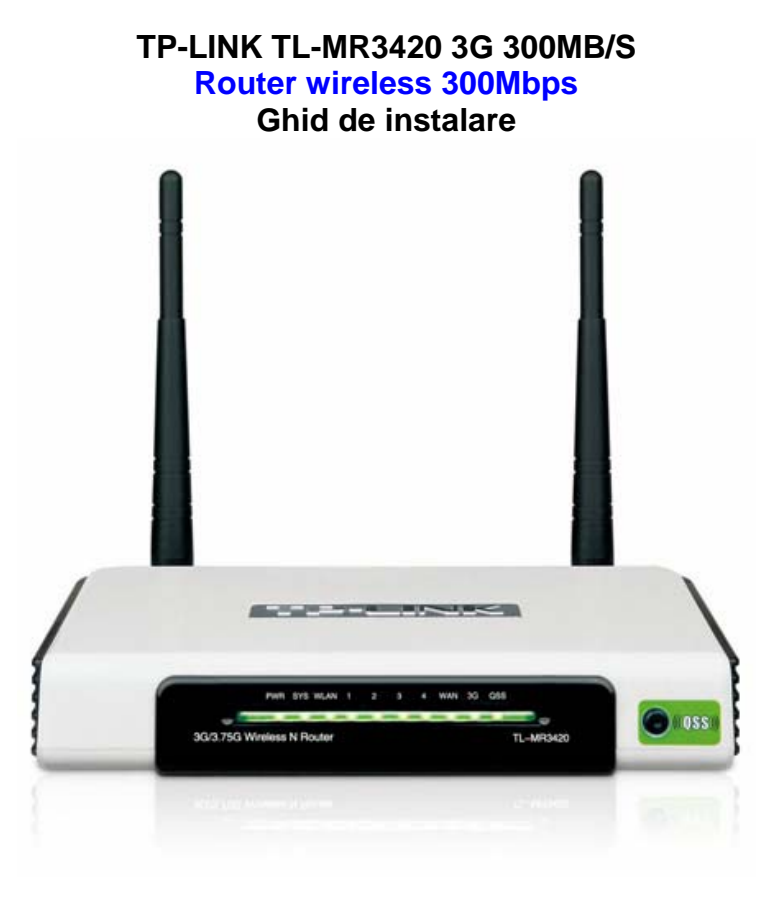

## 1. Conectarea router-ului

Pentru configurarea router-ului, utilizati numai conexiunea de retea prin cablu.

- a. Deconectati de la priza calculatorul, modemul si routerul.
- b. Conectati portul WAN al router-ului la portul LAN al modemului cu un cablu Ethernet.

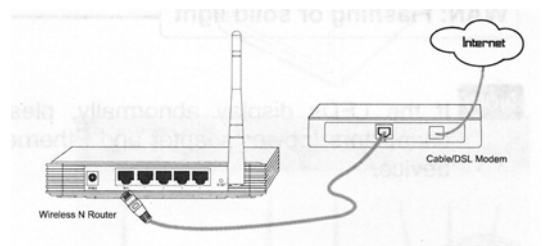

c. Conectati calculatorul la unul din porturile 1~4 de pe router cu un cablu Ethernet.

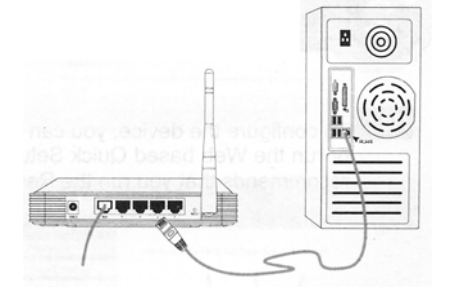

d. Conectati adaptorul furnizat in mufa jack pe partea din spate a router-ului iar celalalt capat la o priza standard de perete.

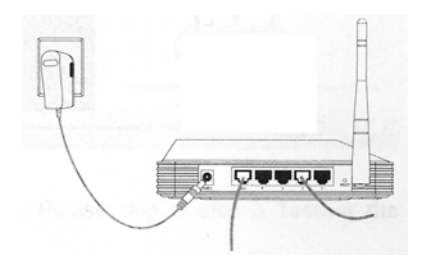

e. Porniti calculatorul, modemul si routerul, apoi verificati daca LED-urile router-ului se aprind normal ca in schema de mai jos.

| PWR: Lumina continua                                                                                                    | PMR         SYS         MLAN         1         2         3         4         MAN         OS5           Image: Comparison of the comparison of the comparison of t |
|----------------------------------------------------------------------------------------------------|----------------------------------------------------------------------------------------------------|
| SYS/WLAN: Lumina palpaie                                                                                                    |                                                                                                    |
| <b>LAN</b> : Lumina este continua sau palpaie daca portul corespunzator este conectat.                                                                                                    | Version Please use of travely network connectments for Reuter                                                                                                    |
| WAN: Lumina palpaie sau este continua                                                                                                    | Router                                                                                                    |
| Obs. Daca LED-urile nu se aprind normal, verificati daca toti conect<br>2. <u>Configurarea router-ului</u><br>Metoda 1: Utilizati CD-ul furnizat.                                                                                                    | torii de cablu (adaptor si cablu Ethernet) sunt conectati corect la router.                                                                                                    |
| Selectati modelul produsului si apasati <b>Easy Setup Assistant</b> .                                                                                                    |                                                                                                    |
|                                                                                                    | bits these states the backford processes first (say location and path type) is of a processes states through to be<br>say anyo. O Resource CD CUT                                                                                                    |
| <ul> <li>Apasati START apoi urmati instructiunile de configurare.<br/>Dupa ce ati incheiat configurarea router-ului, urmati pasul 3 Testare<br/>conexiunii la internet.<br/>Metoda 2: Configurarea router-ului cu ajutorul browser-ului de<br/>a. Logarea</li> <li>Deschideti browserul si tastati <u>http://192.168.1.1</u> apoi apasati B<br/>introduceti valorile implicite apoi apasati OK.<br/>User name: admin<br/>Password: admin<br/>Apasati OK.<br/>Pagina de management a routerului va fi afisata dupa logarea inche<br/>Apasati Quick Setup<br/>b. Configurarea parametrilor de internet</li> </ul> | ea<br>internet<br>ENTER. In fereastra aparuta pe ecran (Nume utilizator si Parola)<br>eiata cu succes.<br>ieiata cu succes.                                                                                                    |
| Apasati Next                                                                                                    |                                                                                                    |
| Selectati Auto-Detect                                                                                                    | The Quick Setup is preparing to set up your connection type of WAN port. The Router will try to detect the Internet connection type your ISP provides if you select the Auto-Detect option. Otherwise, you need to specify the connection type manually.                                                                                                    |
| Apasati Next                                                                                                    | Static IP - This type of connetction uses a permanent, fixed (static) IP address that your ISP assigned.                                                                                                    |
| proceed to 2-Wirela                                                                                                    |                                                                                                    |
| Asteptati ca routerul sa detecteze tipul de conexiune.<br>Setup Wizard - WAN Connection Type                                                                                                    |                                                                                                    |
| Detecting the connection type your ISP provides, please wait                                                                                                    |                                                                                                    |
| Back                                                                                                    |                                                                                                    |
| <ul> <li>A. Daca aveti o conexiune PPPoE, selectati PPPoE si apas<br/>si parola data de furnizorul de Internet.</li> <li>B. Daca aveti un IP fix, selectati Static IP si apasati NEXT s</li> <li>c. Configurarea setarilor wireless</li> <li>Pastrati setarea implicita (Enable). Daca doriti sa dezactivati setarea</li> <li>Puteti pastra setarile implicite fara a afecta router-ul. Selectati zona<br/>Apasati NEXT.</li> </ul>                                                                                                    | sati <b>NEXT</b> petru a incarca urmatoarea figura, iar apoi introduceti utilizatorul<br>i completati casutele cu parametrii de la furnizorul de Internet.<br>ea wireless, selectati <b>Disable</b> .<br>dvs. din lista.                                                                                                    |

Nota: Dupa ce configurarea a fost finalizata si conectarea la internet a reusit, este recomandat sa schimbati parola de acces pentru a preveni schimbarea setarilor de catre persoane neautorizate.

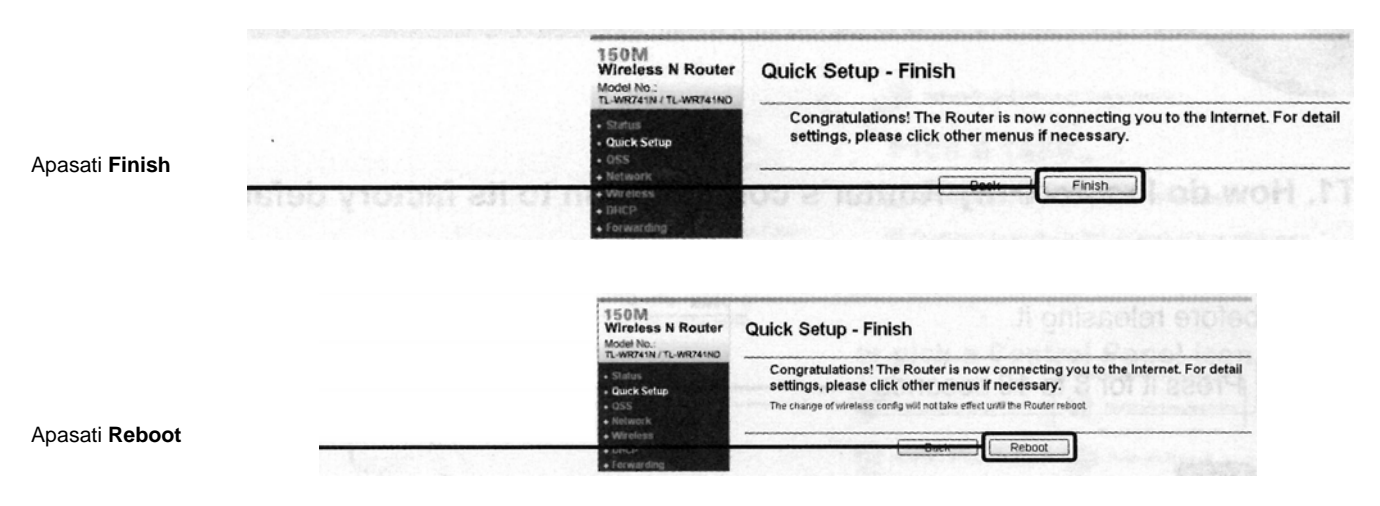

## 3. Testarea conexiunii la internet

Setarile de baza pentru router sunt incheiate. Deschideti browserul si intrati pe site-uri cum ar fi:

### http://www.tp-link.com

http://www.google.com Daca puteti accesa urmatoarele site-uri, router-ul dvs. a fost configurat cu succes. Daca aceste site-uri nu pot fi accesate, vezi T4 din Ghidul de depanare : "What can I do if I cannot access the Internet?"(Ce trebuie sa fac daca nu pot accesa internetul?)

## Ghid de depanare

#### T1. Cum revin la setarile din fabrica in configurarea router-ului?

In timp ce routerul este pornit, apasati si tineti apasat butonul **Reset** de pe panoul din spate pentru 8 pana la 10 secunde. Cand routerul este resetat, setarile de configurare curente se pierd si va trebui sa reconfigurati routerul.

- T2. Ce trebuie sa fac daca uit parola?
- Reveniti la setarile din fabrica.
- Utilizati numele de utilizator si parola setate din fabrica: admin, admin.
- Incercati sa configurati routerul din nou.
- T3. Ce trebuie sa fac daca nu pot accesa pagina de configurare?
- A. Configurati adresa IP a calculatorului.

#### Pentru Windows XP

Apasati Start > Control Panel. Va fi afisata urmatoarea fereastra.

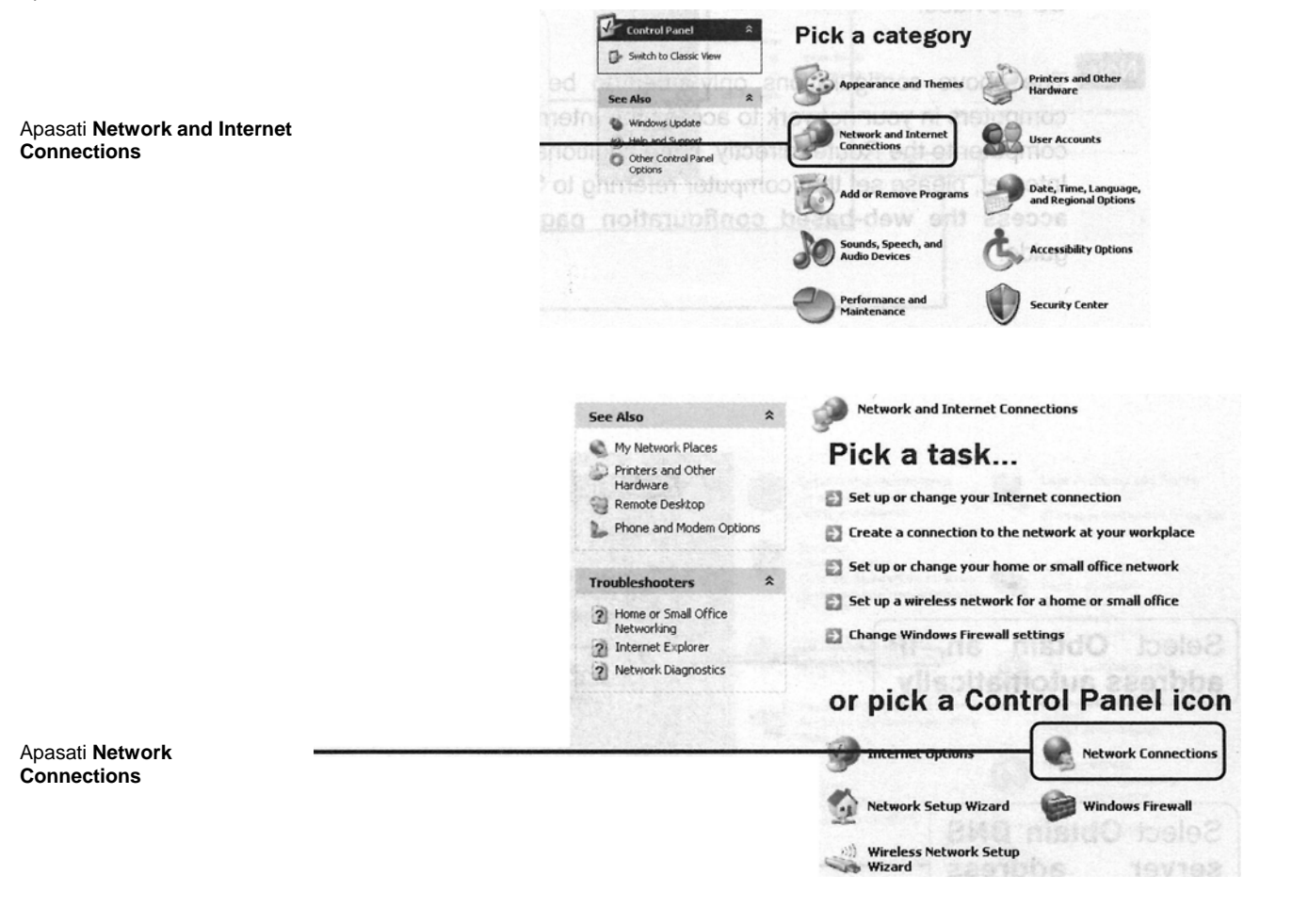

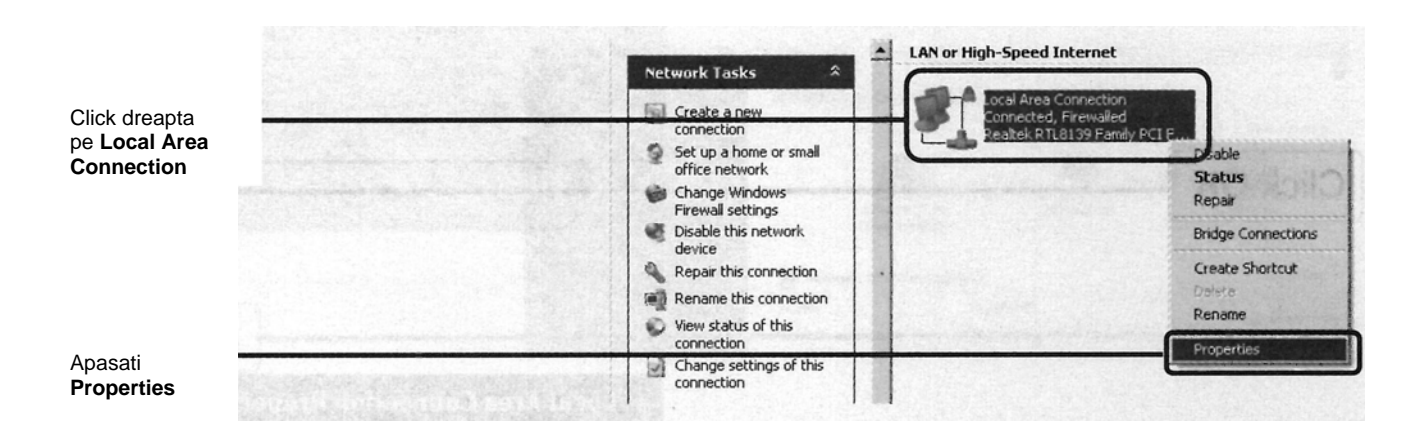

| General Authentication Advanced                                                                                                    |
|----------------------------------------------------------------------------------------------------|
| Connect using:                                                                                                    |
| Realtek RTL8139 Family PCI Fast Ett Configure                                                                                                    |
| This connection uses the following items:                                                                                                    |
| OS Packet Scheduler      Souther      Anternet Protocol (TCP/IP)                                                                                                    |
|                                                                                                    |
| Install Uninstall Properties<br>Description<br>Transmission Control Protocol/Internet Protocol. The default<br>wide area network protocol that provides communication<br>across diverse interconnected networks. |
| Show icon in notification area when connected<br>Notify me when this connection has limited or no connectivity                                                                                                   |

Click dreapta pe Internet Protocol (TCP/IP)

|                           |                                                                                                    | Internet Protocol (TCP/IP) Properties     |    |
|---------------------------|----------------------------------------------------------------------------------------------------|-------------------------------------------|----|
|                           |                                                                                                    | General Alternate Configuration           |    |
| ctati <b>Obtain an IP</b> | You can get IP settings assigned automatically if your network suppor<br>this capability. Otherwise, you need to ask your network administrator<br>the appropriate IP settings. | ts<br>for                                 |    |
| s automatically           |                                                                                                    | Obtain an IP address automatically        |    |
|                           |                                                                                                    | C Use the following IP address:           |    |
|                           | Section 3 and section and                                                                                                    | IP address:                               |    |
|                           |                                                                                                    | Subnet mask:                              |    |
| ati Obtain DNS            | Provide A                                                                                                    | Default gateway:                          |    |
| atically                  | E-Karteset. Int c                                                                                                    | Obtain DNS server address automatically   |    |
|                           |                                                                                                    | C Use the following DNS server addresses: |    |
|                           |                                                                                                    | Preferred DNS server:                     |    |
|                           |                                                                                                    | Alternate DNS server.                     |    |
|                           |                                                                                                    | Advance                                   | b. |
|                           |                                                                                                    | notionate notion                          |    |

# Pentru Windows Vista

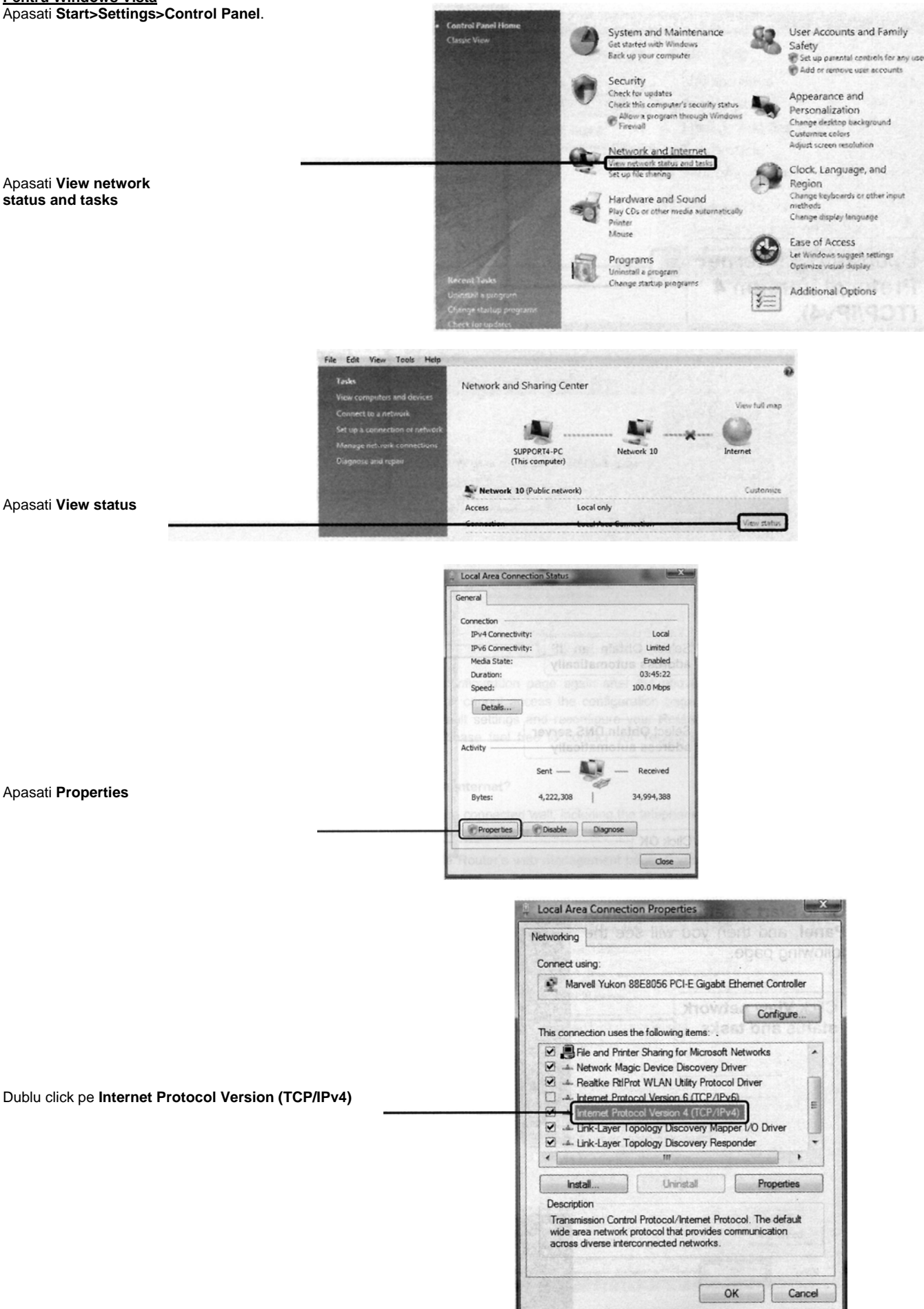

|                                                 | Internet Protocol Version 4 (TCP/IPv4) Properties                                                                                                    |
|-------------------------------------------------|----------------------------------------------------------------------------------------------------|
|                                                 | General Alternate Configuration                                                                                                    |
|                                                 | You can get IP settings assigned automatically if your network supports<br>this capability. Otherwise, you need to ask your network administrator<br>for the appropriate IP settings. |
| Selectati Obtain an IP address<br>automatically | Qbtain an IP address automatically                                                                                                    |
|                                                 | O Use the following IP address:                                                                                                    |
|                                                 | (P address)                                                                                                    |
|                                                 | Sybnet mask:                                                                                                    |
|                                                 | Default gateway:                                                                                                    |
| Selectati Obtain DNS server address             | Obtain DNS server address automatically                                                                                                    |
| automatically                                   | Use the following DNS server addresses:                                                                                                    |
|                                                 | Preferred DNS server:                                                                                                    |
|                                                 | Alternate DNS server:                                                                                                    |
|                                                 | Adyanced                                                                                                    |
| Apasati OK                                      | OK Cancel                                                                                                    |

B. Configurati browserul IE. Deschideti browserul IE apasati Tools tab.

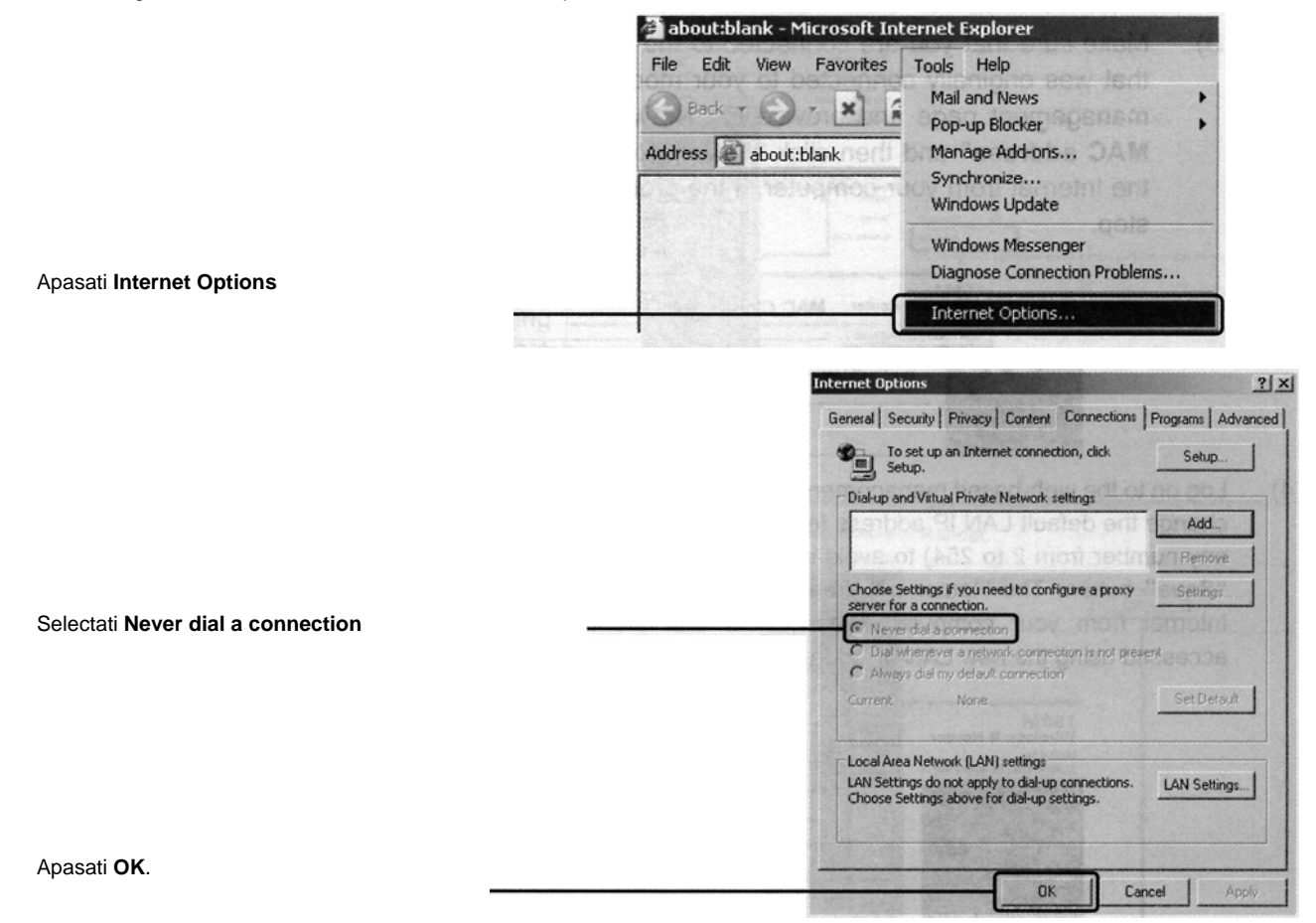

## T4. Ce trebuie sa fac daca nu pot accesa internetul

- 1. Verificati daca toti conectorii sunt introdusi corect.
- 2. Verificati daca puteti accesa pagina de management a routerului.
- Asigurati-va ca sunteti conectat la routerul TP LINK cu calculatorul care a fost conectat de la inceput la modem, apoi logati-va la pagina de management si browse Network>MAC Clone, apasati Clone MAC address apoi Save. Restartati routerul apoi incercati sa accesati internetul de la calculator.

| 150M<br>Wireless N Router<br>Model No.:<br>TL-WR741N / TL-WR741ND | MAC Clone              |                   | enoina l            |
|-------------------------------------------------------------------|------------------------|-------------------|---------------------|
| Status                                                            | WAN MAC Address:       | 00-0A-EB-13-09-1A | Restore Factory MAC |
| Quick Setup     QSS     Notwork                                   | Your PC's MAC Address: | 00-19-60-80-53-80 | Clone MAC Address   |
| LAN     WAN     MAC Clone                                         |                        | Save              |                     |

4. Logati-va pe pagina de management si browseNetwork>LAN ; schimbati adresa IP LAN de la 192.168.1.1 la 192.168.x.1(x poate fi orice numar de la 2 la 254). Apasati butonul Save. Routerul se va restarta si puteti incerca sa accesati internetul de pe calculator. Routerul poate fi accesat doar daca utilizati noua adresa IP LAN. (192.168.X.1)

| 150M<br>Wireless N Router<br>Model No.:<br>TL-WR741N / TL-WR741ND | LAN          |                   |
|-------------------------------------------------------------------|--------------|-------------------|
| Status                                                            | MAC Address: | 00-0A-EB-13-09-19 |
| Quick Setup                                                       | IP Address:  | 192.168.1.1       |
| • QSS<br>- Network                                                | Subnet Mask: | 255.255.255.0 ¥   |
| + LAN                                                             |              |                   |
| WAN     MAC Clone     Wireless                                    |              | Save              |

# Setare de securitate (parola)

Selectati Wireless Security

Selectati WPA-PSK\WPA2-PSK

Introduceti o **Cheie de Siguranta** folosind 8 sau mai multe caractere (numere sau litere) in campul **PSK Password**.

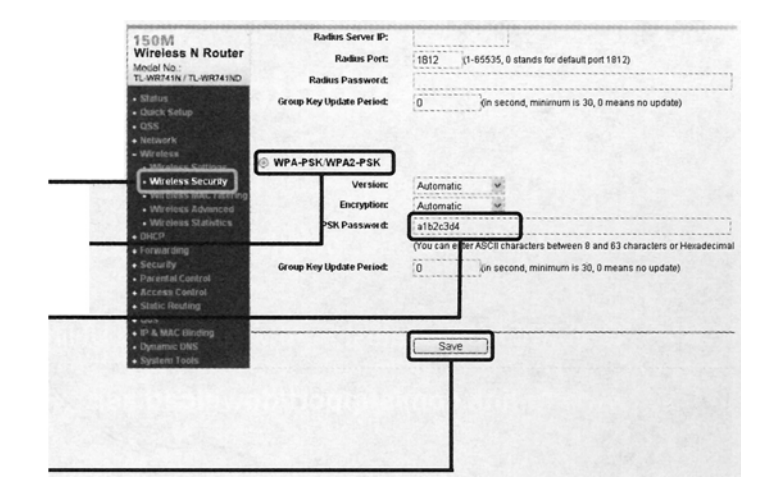

Apasati Save.

|                             | 150M<br>Wireless N Router<br>Model No.:<br>TL-WR741N / TL-WR741ND                                                                                       | Reboot                                  |
|-----------------------------|----------------------------------------------------------------------------------------------------|-----------------------------------------|
|                             | Status     Quick Setup     QSS     Network     Wireless     DHCP     Forwarding     Security     Parental Control     Access Control     Static Routing | Click this button to reboot the device. |
| Apasati <b>System Tools</b> | Oos     File     MAC Binding     Dynamic DNS     System Tools     Time Settings                                                                         |                                         |
| Apasati <b>Reboot</b>       | Diagnostic     Firmware Upgrade     Factory Defaults     Backup & Restore     Reboot     Password     System Log     Statistics                         |                                         |
| Apasati <b>Reboot</b>       | <ul> <li>ONMOSTICE</li> </ul>                                                                                                    |                                         |

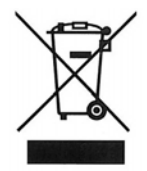

Produsele electrice și electronice nu se vor dezafecta împreună cu gunoiul menajer! Vă rugăm dezafectati dispozitivul, atunci când nu mai este utilizabil, în concordantă cu reglementările în vigoare, prin predarea acestuia la punctele de colectare special amenajate in acest scop.